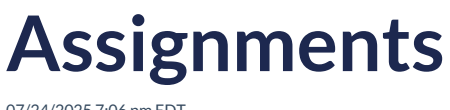

07/24/2025 7:06 pm EDT

## Leer artículo en español

This section displays the activities and assignments given by teachers, as well as the test.

| <b>Q</b> Searc | sh                                                                              |        |       | All        | <ul> <li>✓ Due<br/>Any tim</li> </ul> | ne 👻 All      |   |
|----------------|---------------------------------------------------------------------------------|--------|-------|------------|---------------------------------------|---------------|---|
| TYPE           | TITLE                                                                           | STATUS | SCORE | ASSIGNED   | DUE                                   | STUDENTS      |   |
| ¢              | prueba regular assignment 18/12/2024<br>prueba regular assignment<br>18/12/2024 | active | -     | 2024-12-18 | 2024-12-24                            | 盎 0/1         | : |
| <u>ب</u>       | Assignment for notification view<br>Assignment for notification<br>view         | closed | 100%  | 2024-12-17 | 2024-12-18                            | <b>杰</b> 1/1  | : |
| ¢              | Assignment prueba 10/12/2024<br>prueba 10/12/2024                               | active | -     | 2024-12-10 | 2024-12-24                            | <b>ಜ</b> 0/1  | : |
| £              | Assignment 1 with CTM - PROD<br>Assignment 1 with CTM                           | closed | -     | 2024-12-09 | 2024-12-10                            | <b>ಜಿ</b> 0/1 | : |
| R              | iread assignment PM<br>iread assignment PM                                      | closed | 25%   | 2024-12-05 | 2024-12-06                            | <b>å</b> 1/1  | : |
| Ē              | Validación de score                                                             | closed | 67%   | 2024-12-02 | 2024-12-03                            | <b>本</b> 1/1  | : |

## The information displayed in this section includes:

- Type of assignment
  - Class
  - iRead
  - Test
- Activity status
  - Active
  - $\circ \ \, \text{Not started}$
  - Closed
- Score (shown as a percentage and indicates if there are pending marks)
- Assignment date
- Due date
- Students submitted

Click on the icon with the three dots to edit or delete or reopen an activity.

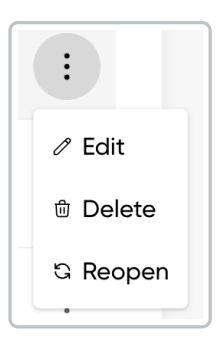

| Edit option                                                                                                    | Delete option                                                                                                    | Reopen option                                        |  |  |  |
|----------------------------------------------------------------------------------------------------|----------------------------------------------------------------------------------------------------|------------------------------------------------------|--|--|--|
|                                                                                                    |                                                                                                    |                                                      |  |  |  |
| Edit assignment ×                                                                                                    |                                                                                                    | Reopen assignment X                                  |  |  |  |
| 표 General (한 Content ) 호텔 Students                                                                                                    |                                                                                                    | Ξ Generol <sup>™</sup> Content <sup>™</sup> Students |  |  |  |
| Tee 1                                                                                                    |                                                                                                    | 1961 -<br>Pruebo 14.02.2025                          |  |  |  |
| Final costs<br>Walkprock ourse threads in poor happen spectra utilicate local existinger. Moleculation indexupade agent exists<br>additional fractions what additionary provides the metanet of gradient provides or the gradiest. If have<br>severed to planetarise are instrated integrad indexposit frame values reads additionary and a<br>severed to planetarise and instrated integrad indexposit frame values reads additionary.                                                                                                    |                                                                                                    | - Mandona<br>Prueba                                  |  |  |  |
|                                                                                                    | Delete assignment                                                                                                    |                                                      |  |  |  |
| Image: Concerned and Concerned and | Confirm action will remove the assignment. The<br>contents will remain in the system, but you<br>cannot undo this action. | 1/03/2025                                            |  |  |  |
|                                                                                                    | Cancel Delete                                                                                                    |                                                      |  |  |  |
|                                                                                                    |                                                                                                    |                                                      |  |  |  |

Once a student has submitted the activity, it cannot be edited or deleted.

A search bar and filters for Assignment Type, Status, and Due Date are available for more efficient locating of assignments.

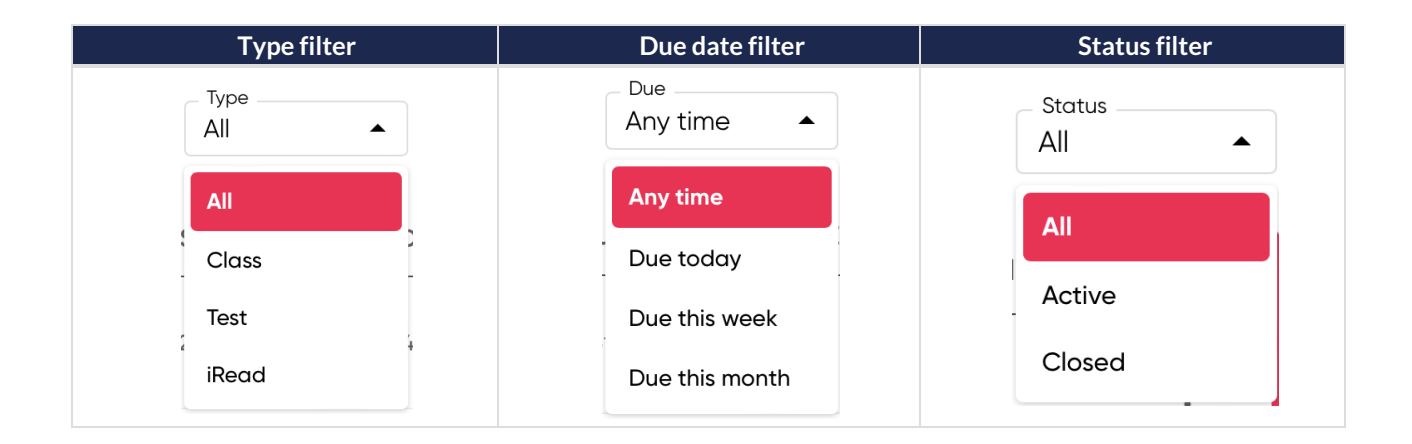

**Remember:** The **<Auto-Submit>** is a feature that activates automatically when the time to complete an activity runs out and the student hasn't clicked "Submit." At that moment, the system automatically submits the answers the student managed to complete, ensuring that their work isn't lost and the teacher receives whatever was answered.

## How is it displayed?

If the student completed only 1 out of 4 assigned activities, a dash (–) will appear in the <Score> section for the activities that were not completed, indicating they were not submitted. The overall average will reflect only the grade obtained in the activity that was completed.

|                         | Edit Assignment                                 |                                                        |                 | ×            |          |  |
|-------------------------|-------------------------------------------------|--------------------------------------------------------|-----------------|--------------|----------|--|
|                         | General C Content &     Ontent CLASE PRUEBA     | g Students                                             |                 |              | DUE      |  |
|                         | Open each activity, read the instruc            | tions and submit your answers.                         |                 |              | /04/202  |  |
|                         | Start date 24/04/2025                           | Due dat                                                | te 25/04/2025   |              | /04/202  |  |
| amma<br>lany a<br>ase 0 |                                                 |                                                        | PROGRESS<br>1/4 | SCORE<br>22% | /01/2026 |  |
|                         | Unit 1 and 2 REVIEW and PRACTICE, Grammar 1     | Personal Best B1 eStudent's Book<br>- American English | <b>S</b>        | 88%          | /04/202  |  |
| I IEVen                 | Unit 1 and 2 REVIEW and PRACTICE, Personal Best | Personal Best B1 eStudent's Book<br>- American English | -               | -            | '04/202  |  |
| n for ti                | Unit 1 and 2 REVIEW and PRACTICE, Vocabulary 1  | Personal Best B1 eStudent's Book<br>- American English | -               | -            | /04/202  |  |
|                         | Unit 1 and 2 REVIEW and PRACTICE, Vocabulary 4  | Personal Best B1 eStudent's Book<br>- American English | -               | -            | /10/2024 |  |
|                         | В                                               | ack Submit marks                                       |                 |              |          |  |

European Time).